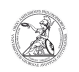

## Determining the Service Tag (Windows)

## 09.05.2024 07:14:24

## FAQ-Artikel-Ausdruck

| Kategorie:                                                                                                    | user support::Microsoft                            | Bewertungen:           | 0                     |
|----------------------------------------------------------------------------------------------------|----------------------------------------------------|------------------------|-----------------------|
| Status:                                                                                                    | öffentlich (Alle)                                  | Ergebnis:              | 0.00 %                |
| Sprache:                                                                                                    | en                                                 | Letzte Aktualisierung: | 13:47:08 - 01.10.2020 |
|                                                                                                    |                                                    |                        |                       |
| Schlüsselwörter                                                                                                    |                                                    |                        |                       |
| Microsoft; Windows; Dell; Service Tag                                                                                                    |                                                    |                        |                       |
|                                                                                                    |                                                    |                        |                       |
| Symptom (öffentlich)                                                                                                    |                                                    |                        |                       |
|                                                                                                    |                                                    |                        |                       |
|                                                                                                    |                                                    |                        |                       |
| Problem (öffentlich)                                                                                                    |                                                    |                        |                       |
|                                                                                                    |                                                    |                        |                       |
|                                                                                                    |                                                    |                        |                       |
| Lösung (öffentlich)                                                                                                    |                                                    |                        |                       |
| Determining the Service Tag (Windows) All Dell devices have a Service Tag that<br>can be used to request specific information from the manufacturer. The service<br>tag is a seven-digit alphanumeric character code that can be determined in a<br>number of ways. |                                                    |                        |                       |
| Variant A (Sticker of the manufacturer)<br>- Usually a sticker is attached to the housing of the device, on which the<br>Service Tag is noted. Depending on the model, this sticker may look different.                                                             |                                                    |                        |                       |
| Variant B (Windows console)<br>- If a Windows operating system is installed on the device, the Service Tag<br>can also be determined from the Windows console. To do this, press the Windows<br>+ R key to open the input window.                                   |                                                    |                        |                       |
| - Enter cmd and confirm b console.                                                                                                    | y clicking OK or the Enter key to open the Windows |                        |                       |
| - In the Windows console, enter wmic bios get serialnumber and confirm the entry with the Enter key. The Service Tag is displayed in the second line below your entry.                                                                                              |                                                    |                        |                       |